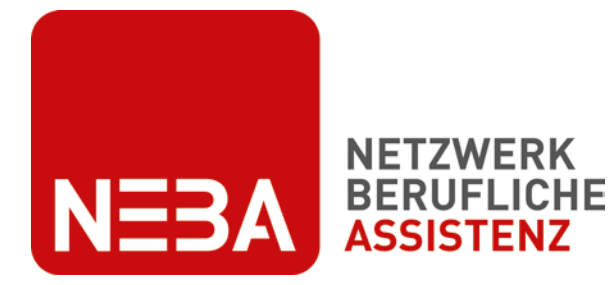

Finanziert aus Mittel des Sozialministeriumservice

# **NEBA-App Handbuch**

### User Guide für Nachhilfekräfte

Version 1.0/26032024

Kontakt NEBA digital neba.digital@dabei-austria.at

© 2024 dabei-austria

## NEBA-App Handbuch für Nachhilfekräfte

| 1. | Installation der NEBA-App bzw. Desktop-Version                            | . 2 |
|----|---------------------------------------------------------------------------|-----|
| 2. | Einstieg                                                                  | . 2 |
| 3. | Login                                                                     | . 2 |
| 4. | Passwort                                                                  | . 2 |
| 5. | Profilbild wählen                                                         | . 3 |
| 6. | Hauptmenü                                                                 | . 4 |
| 7  | .1. Dokumente                                                             | . 5 |
|    | 7.1.1. Dokument hinzufügen, senden, unterschreiben                        | . 5 |
|    | 7.1.2. Dokument umbenennen                                                | . 6 |
|    | 7.1.3. Dokument unterschreiben                                            | . 6 |
| 7  | .2. Termine                                                               | . 7 |
|    | 7.2.1. Termin erstellen und versenden                                     | . 7 |
|    | 7.2.2. Sanduhrsymbol                                                      | . 8 |
|    | 7.2.3. Farbsymbolik                                                       | . 8 |
|    | 7.2.4. Termin ändern oder löschen                                         | . 9 |
|    | 7.2.5. Termin mit Handy-Kalender synchronisieren (nur am Handy verfügbar) | . 9 |

1. Installation der NEBA-App bzw. Desktop-Version

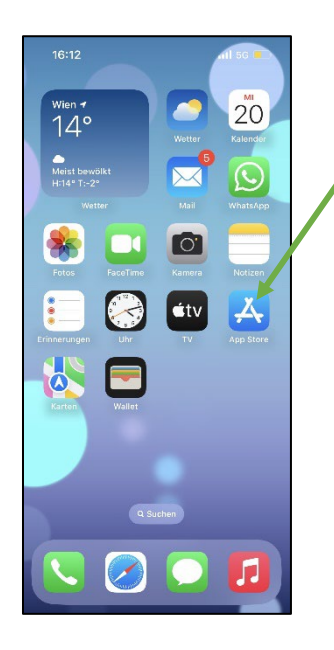

Öffne den App Store bzw. Play Store auf deinem Handy.

Suche nach NEBA. Drücke auf Installieren und danach auf Öffnen.

Du möchtest lieber am Computer arbeiten? Nutze die Desktop-Version: NEBA App

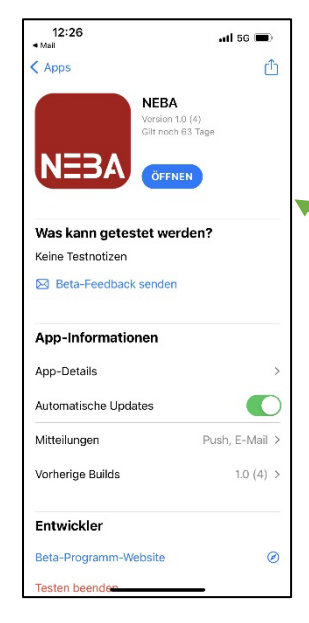

Suche nach NEBA. Drücke auf Installieren (kann kurz dauern) und danach auf "Öffnen".

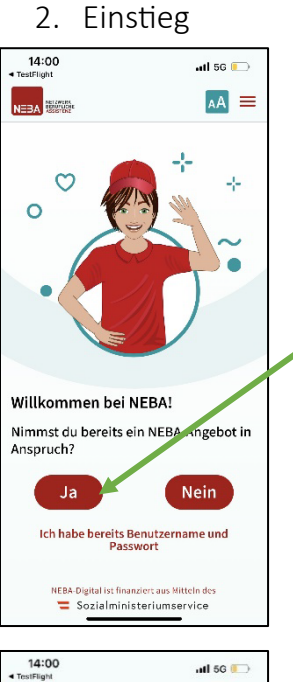

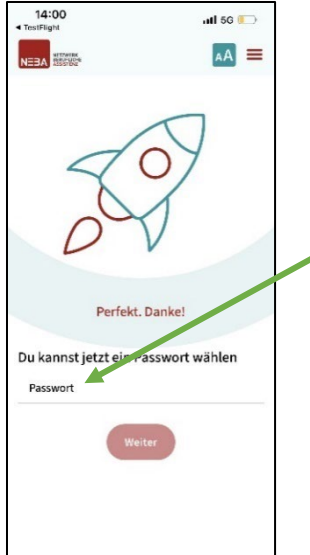

Drücke auf "Ja".

Tippe ein Passwort ein. Merke dir dein Passwort und sage es

Drücke danach auf "Weiter".

niemandem.

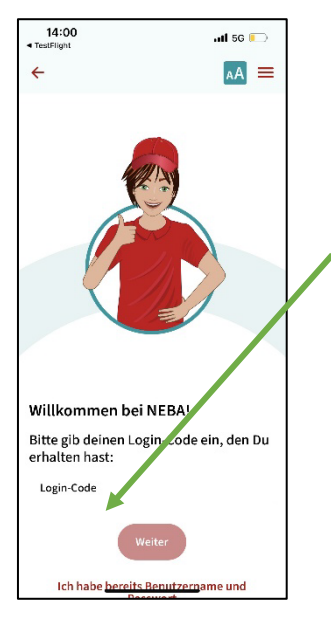

Frage deine betreuende Person nach deinem Login-Code. Gib deinen Login-Code in das Feld ein.

Drücke dann auf "Weiter".

#### 5. Profilbild wählen

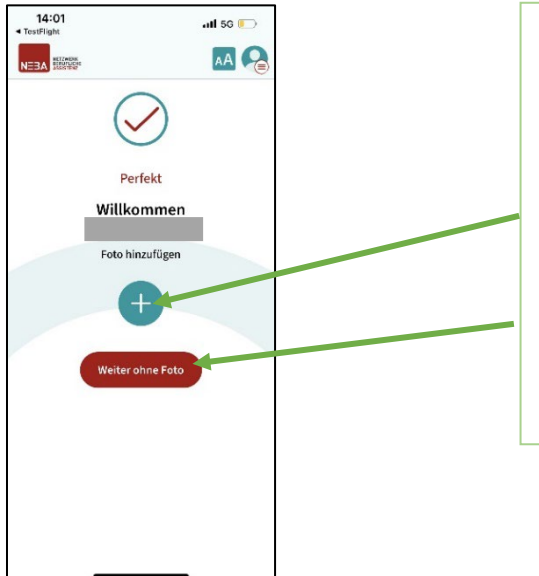

Du bist nun in der NEBA-App angemeldet.

Du kannst nun ein Profilbild hochladen, wenn du willst. Drücke dazu auf das Plus.

Wenn du kein Profilbild hochladen möchtest, drücke auf den roten Button "Weiter ohne Foto".

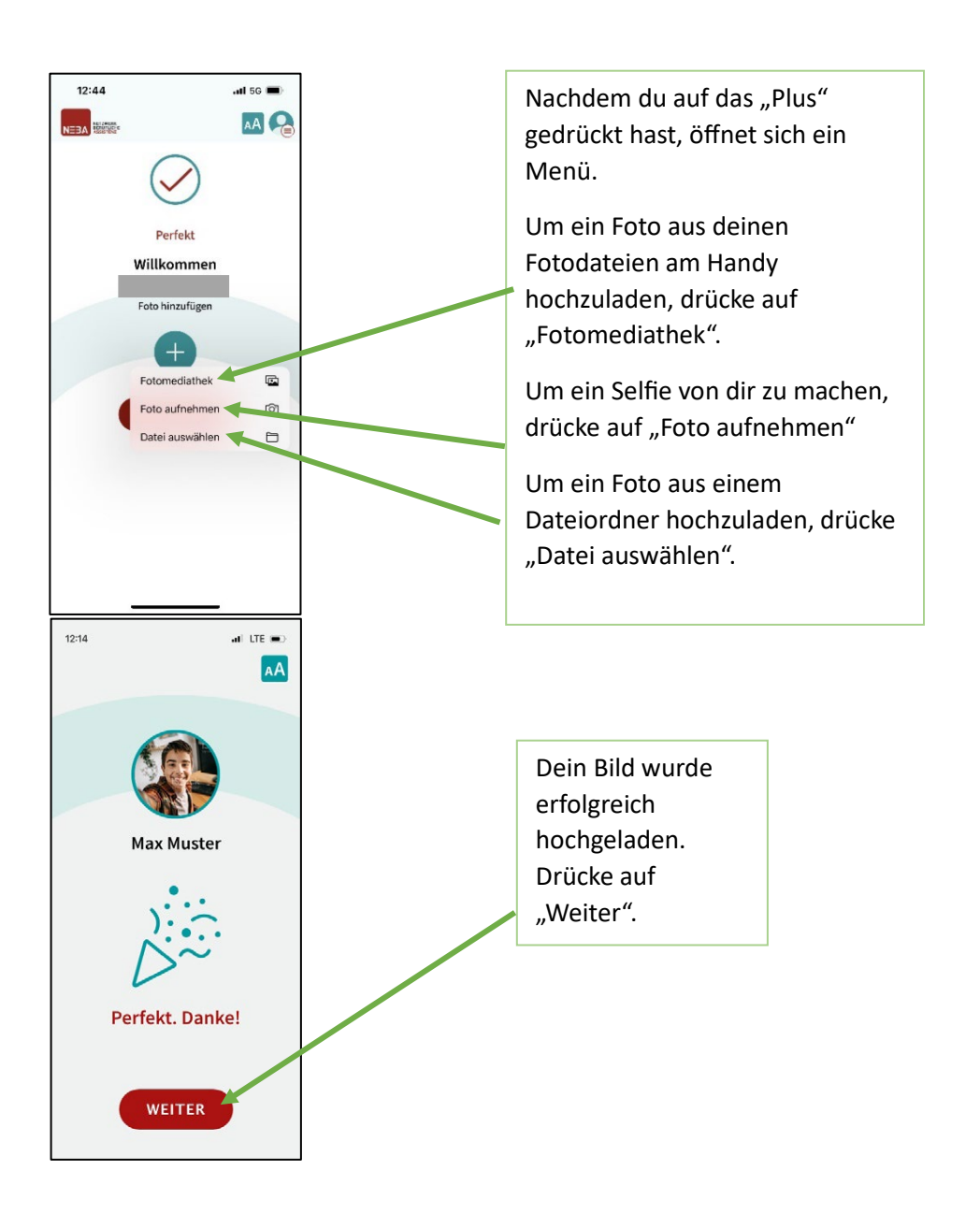

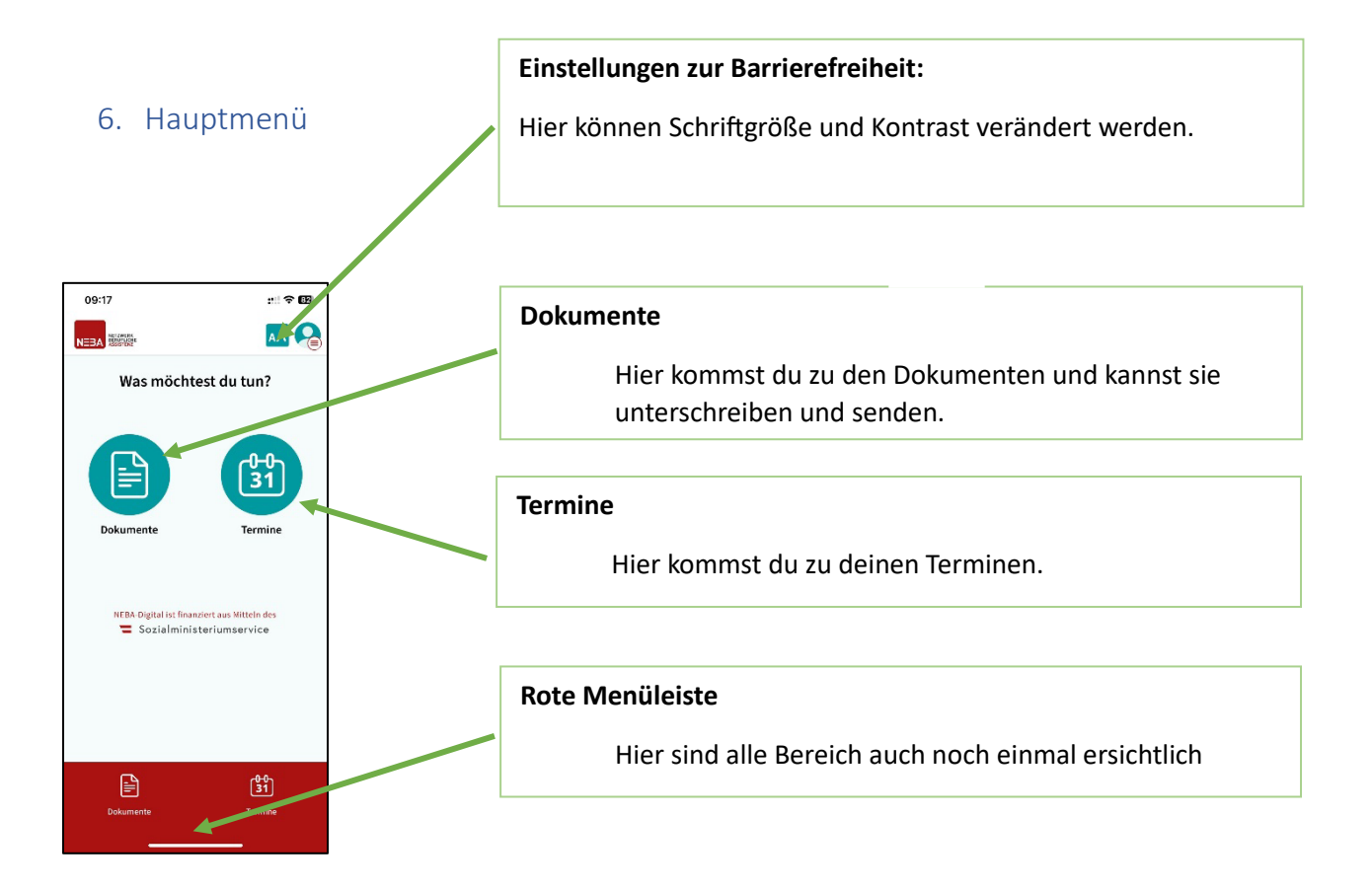

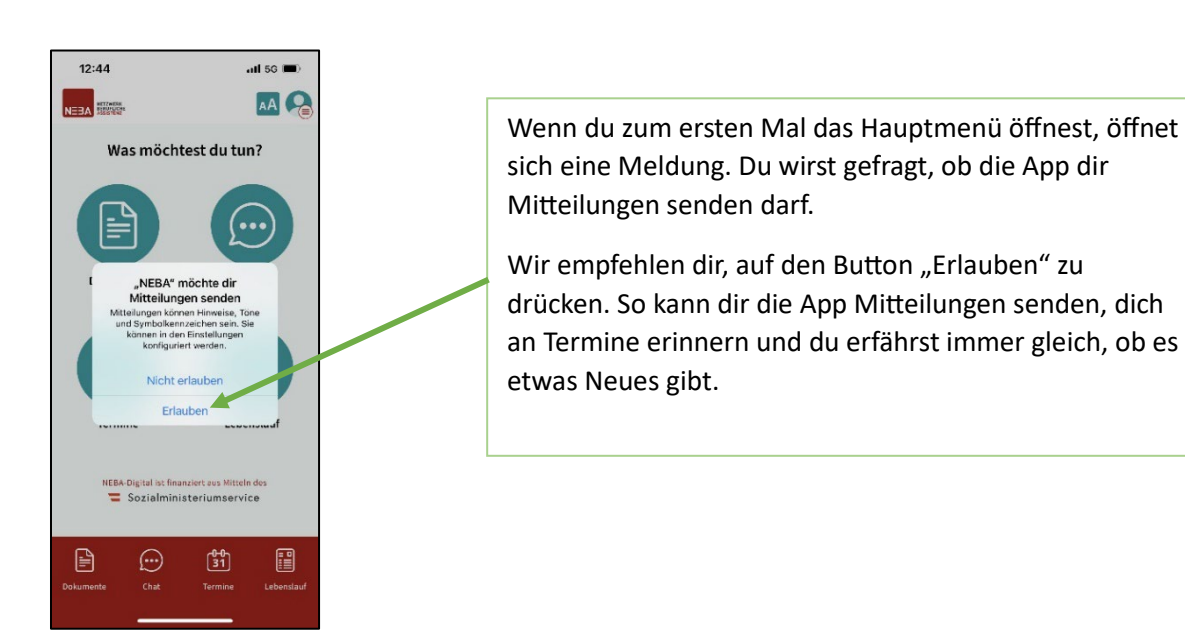

#### 7.1. Dokumente

#### 7.1.1. Dokument hinzufügen, senden, unterschreiben

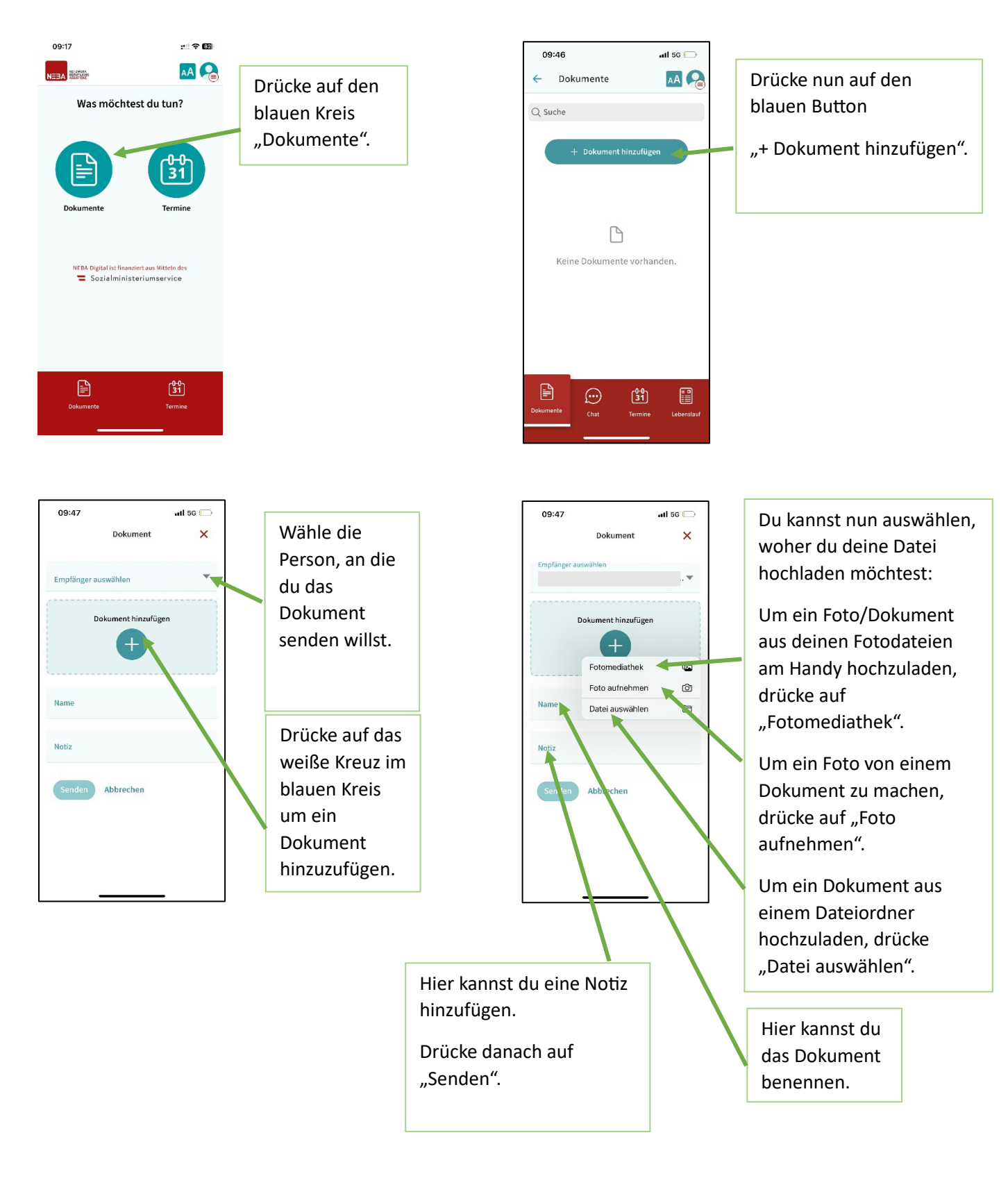

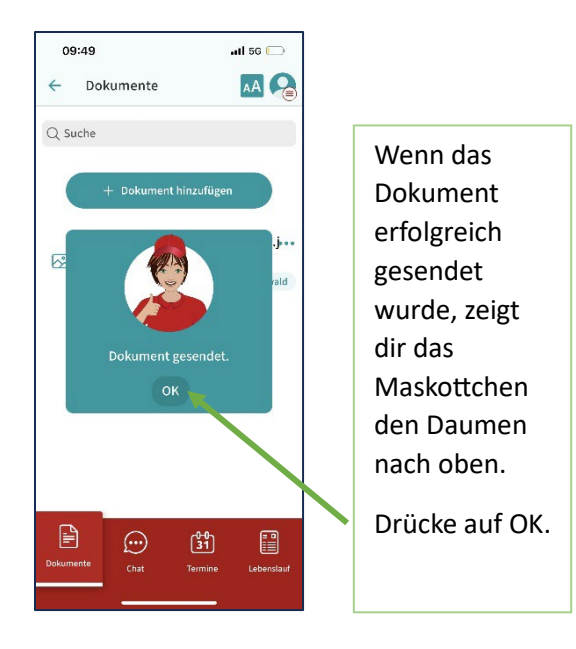

7.1.2. Dokument umbenennen

Öffnen
Unterschreiben

Aa

🕅 Löschen

Umbenennen

Schließen

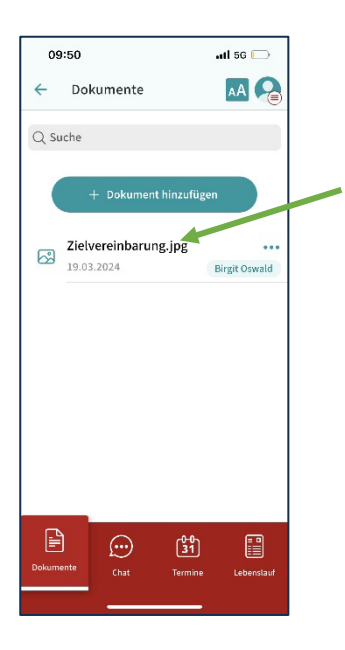

Das Dokument ist nun in deiner Dokumentenliste.

Sobald das Dokument unterschrieben wurde, erscheint ein Stift-Symbol neben dem Dokumentennamen.

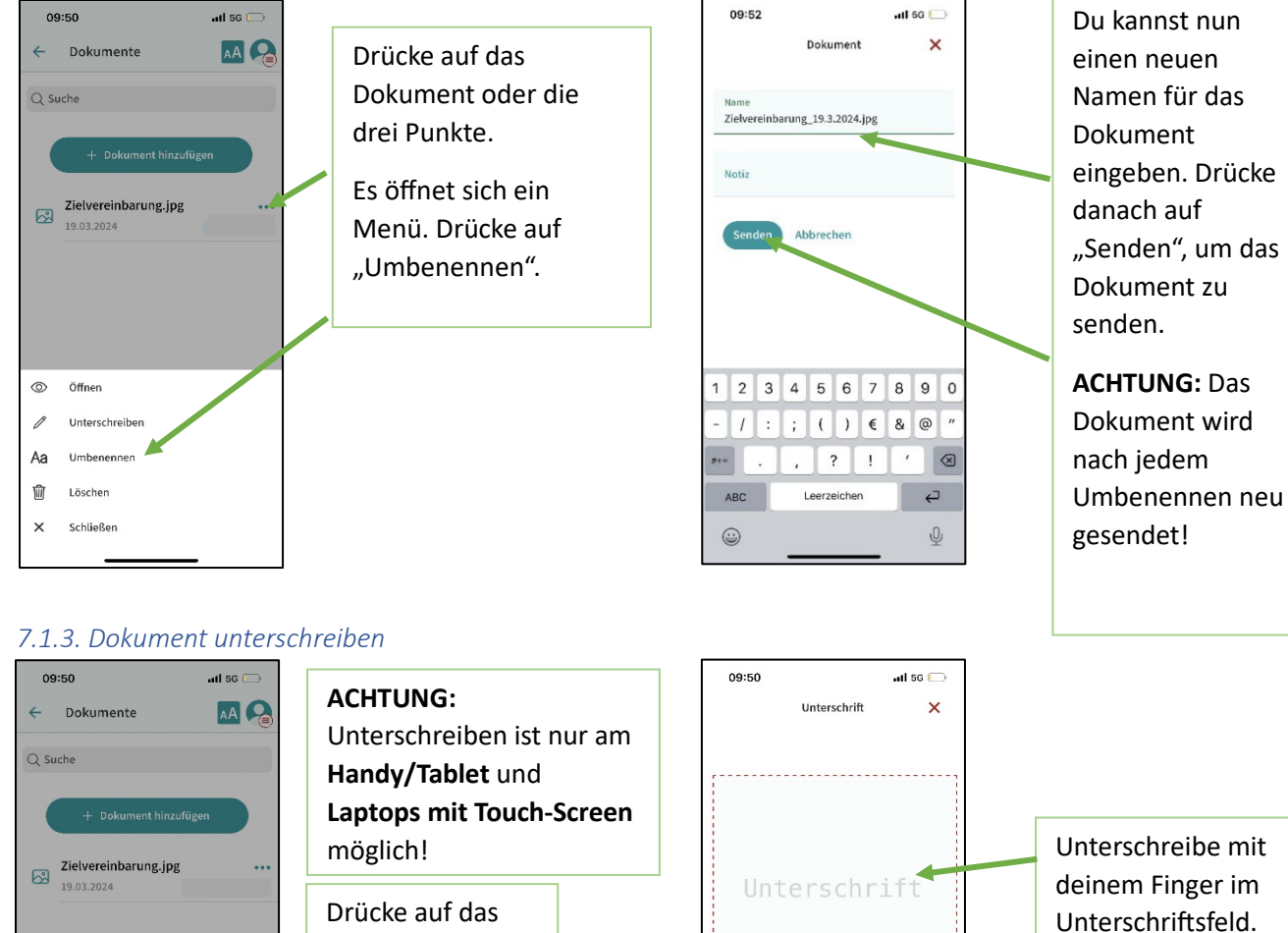

Dokument oder

die drei Punkte.

Es öffnet sich ein

Menü. Drücke auf

"Unterschreiben".

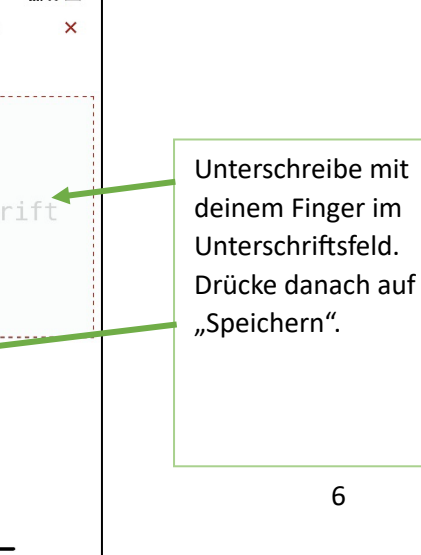

Löschen

#### 7.2. Termine

7.2.1. Termin erstellen und versenden

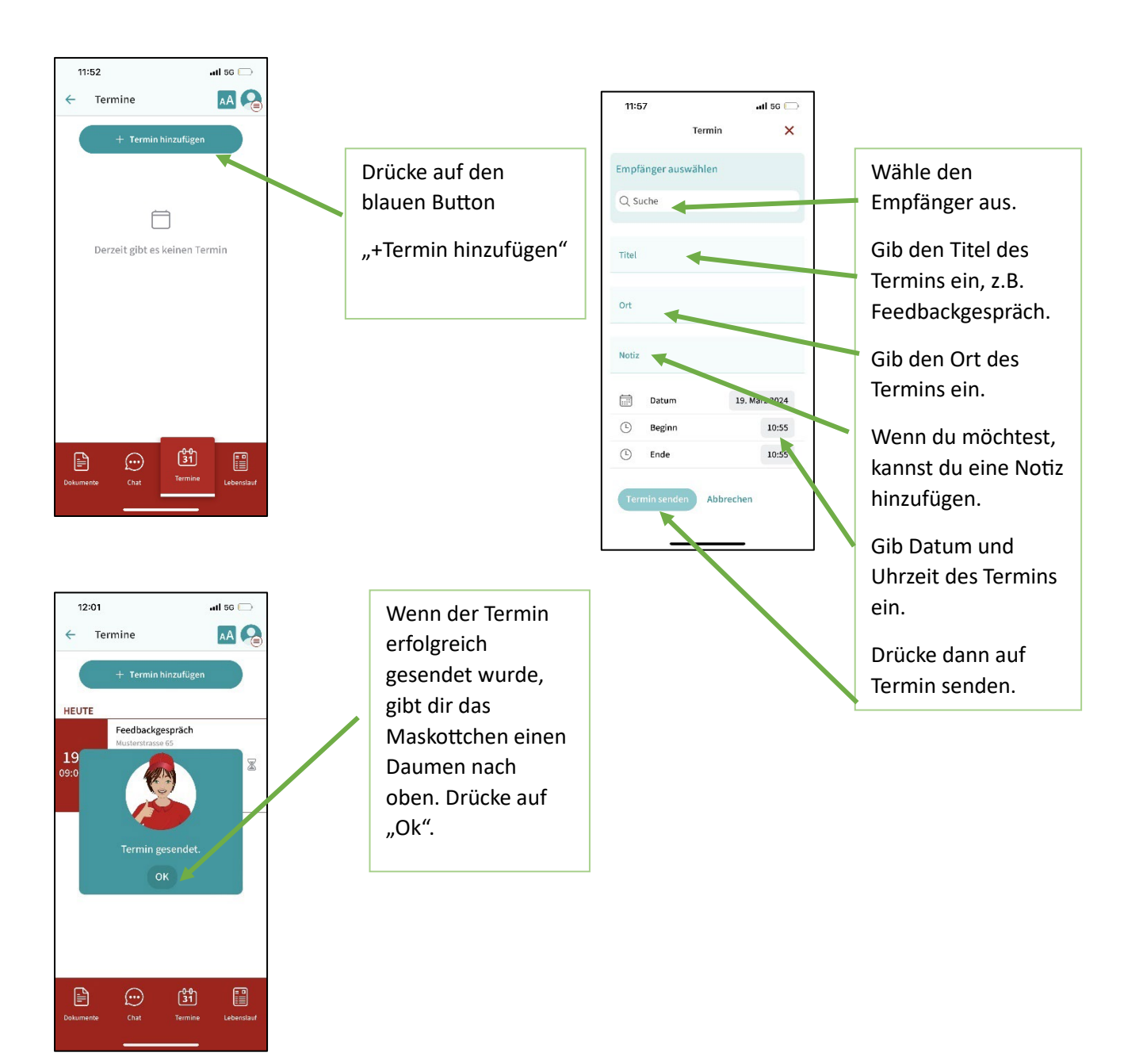

#### 7.2.2. Sanduhrsymbol

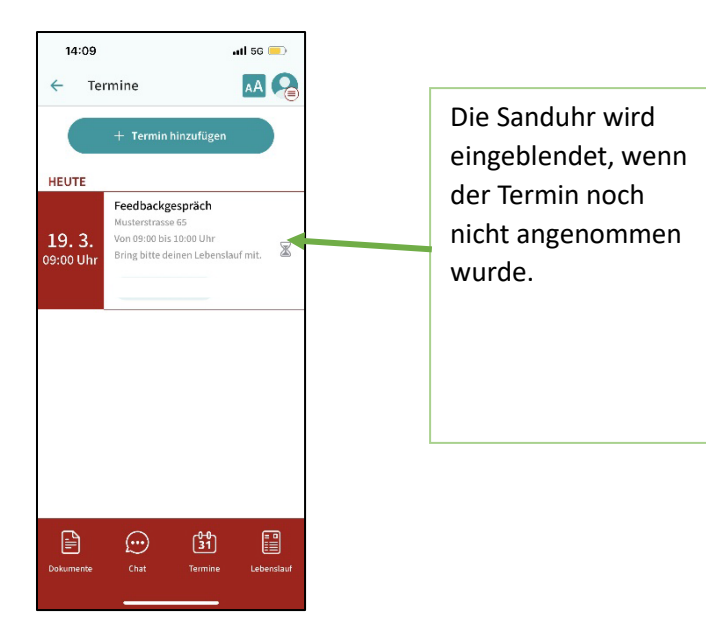

#### 7.2.3. Farbsymbolik

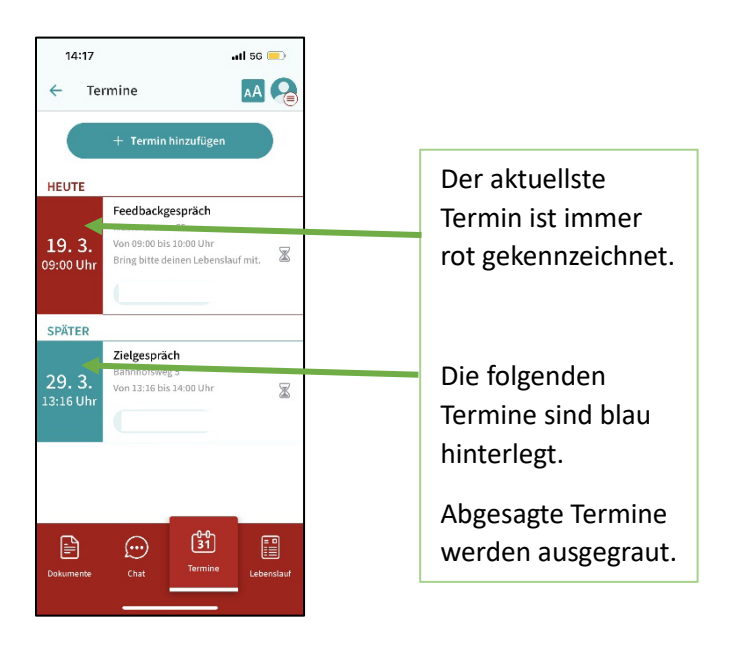

#### 7.2.4. Termin ändern oder löschen

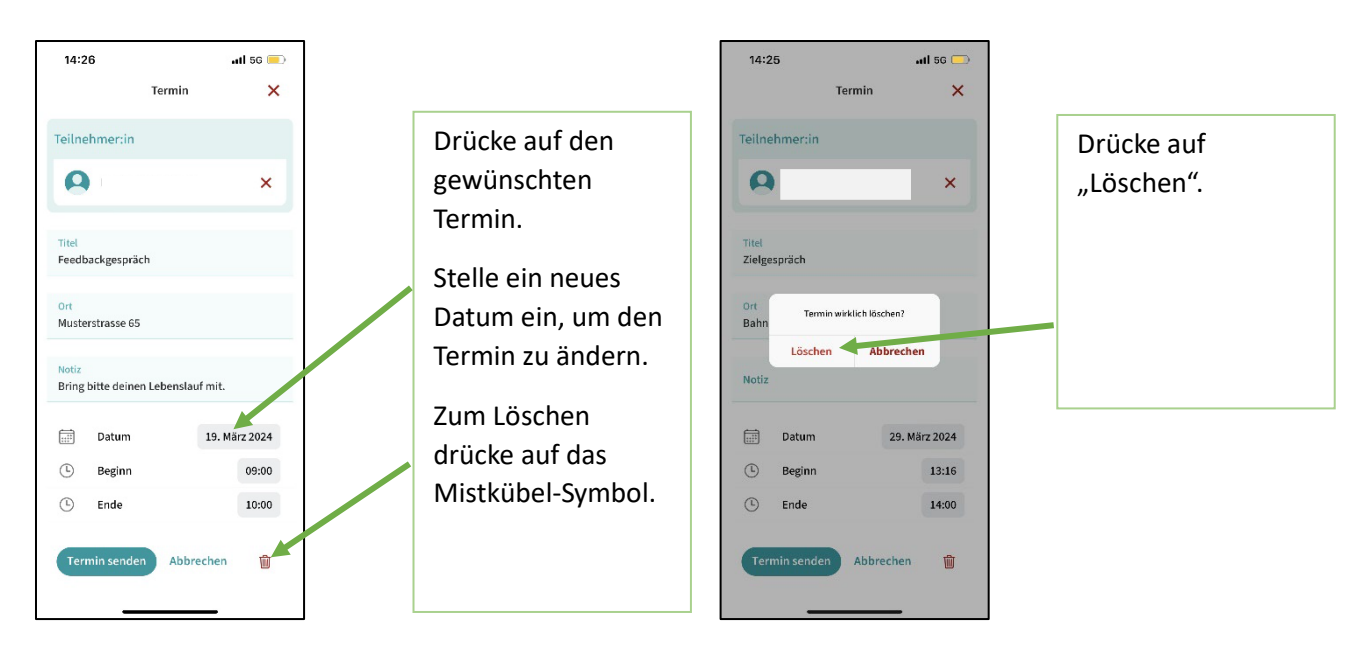

7.2.5. Termin mit Handy-Kalender synchronisieren (nur am Handy verfügbar)

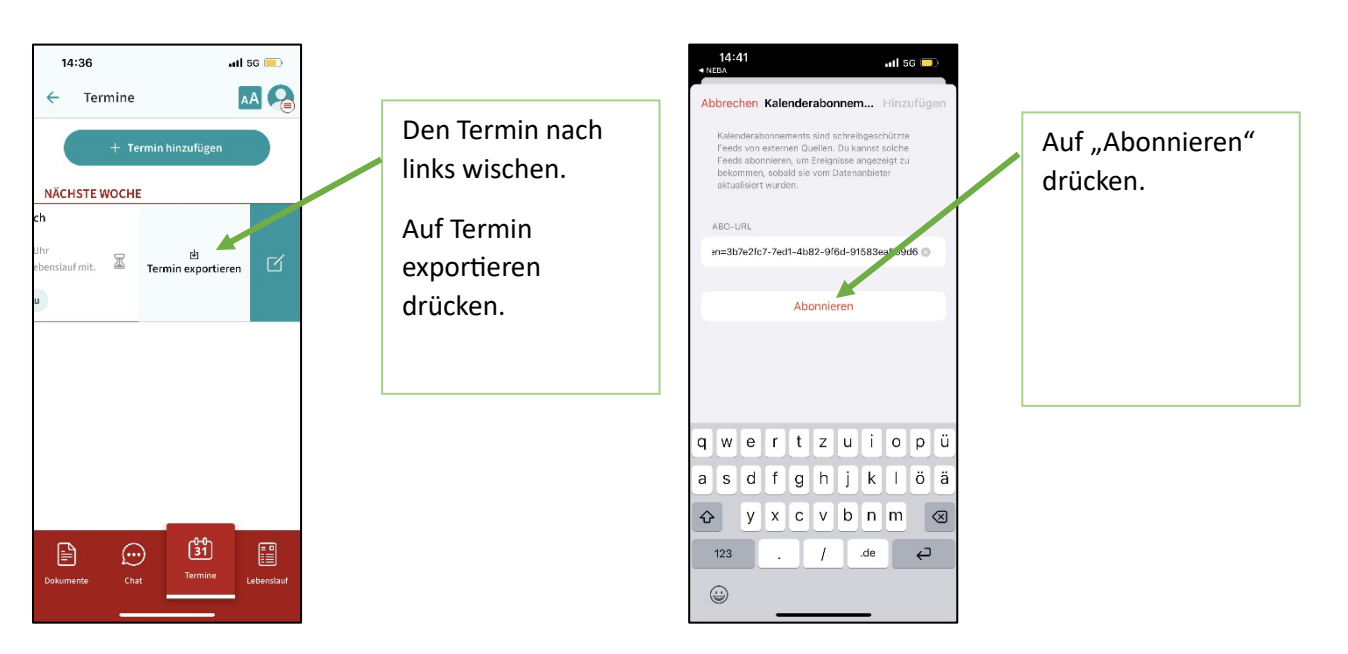

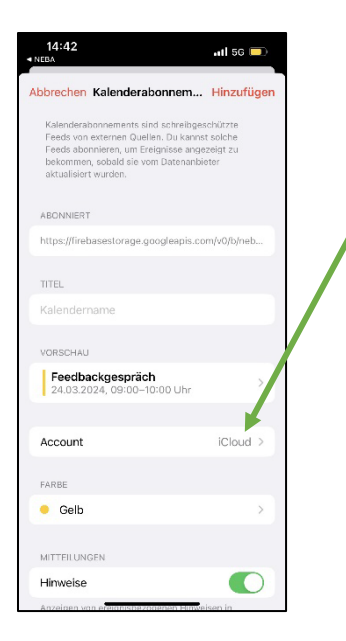

Account wählen und auf Hinzufügen drücken. Nun ist der Termin auch am Handy-Kalender eingetragen.

ACHTUNG: Terminänderungen und Terminabsagen synchronisieren sich aus datenschutzrechtlichen Gründen NICHT automatisch mit der NEBA App! Sollte ein Termin in der NEBA App geändert/gelöscht werden, muss dieser Termin im Handy-Kalender manuell geändert/gelöscht werden.